# Rugged Substation Automation Edge Controller Mk2

Version: v1.0 Date: 02.06.2025

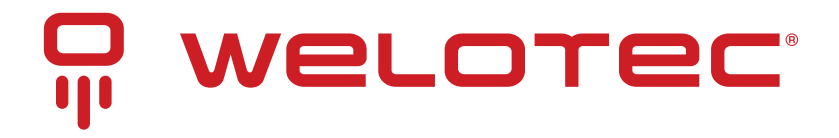

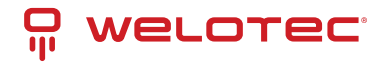

### Contents

## 1 Copyright

#### Copyright and Trademarks, 2025 Publishing. All Rights Reserved

This manual, software and firmware described in it are copyrighted by their respective owners and protected under the laws of the Universal Copyright Convention. You may not reproduce, transmit, transcribe, store in a retrieval system, or translate into any language, in any form or by any means, electronic, mechanical, magnetic, optical, chemical, biological, molecular, manual, or otherwise, any part of this publication without the express written permission of the publisher.

All products and trade names described within are mentioned for identification purpose only. No affiliation with or endorsement of the manufacturer is made or implied. Product names and brands appearing in this manual are registered trademarks of their respective companies. The information published herein has been checked for accuracy as of publishing time. No representation or warranties regarding the fitness of this document for any use are made or implied by the publisher.

We reserve the right to revise this document or make changes to any product, including circuits and/or software described herein, at any time without notice and without obligation to notify any person of such revision or change. These changes are intended to improve design and/or performance.

We assume no responsibility or liability for the use of the described product(s). This document conveys no license or title under any patent, copyright, or mask work rights to these products and makes no representations or warranties that these products are free from patent, copyright, or mask work right infringement, unless otherwise specified.

Applications described in this manual are for illustration purposes only. We make no representation or guarantee that such applications will be suitable for the specified use without further testing or modification.

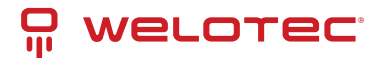

## 2 Regulatory Compliances

#### 2.1 CE and UKCA Notice

This device complies with the requirements of the CE directive and UKCA regulations.

Low Voltage Directive 2014/35/EU + Electrical Equipment Safety Regulations 2016 (SI 2016 No 1101)

- EN IEC 62368-1:2020+A11:2020
- EN IEC 62368-1:2014+A11:2017
- BS EN IEC 62368-1:2020+A11:2020
- BS EN IEC 62368-1:2014+A11:2017

EMC Directive 2014/30/EU + Electromagnetic Compatibility Regulations 2016

- EN 55032:2015+A1:2020
- EN 55032:2015+A11:2020
- CISPR 32:2015+C1:2016+A1:2019
- AS/NZS CISPR 32:2015+A1:2020
- EN 55035:2017+A11:2020
- CISPR 35:2016
- IEC 61000-4-2:2008
- IEC 61000-4-3:2020
- IEC 61000-4-4:2012
- IEC 61000-4-5:2014/AMD1:2017
- IEC 61000-4-6:2013
- IEC 61000-4-8:2009

RoHS 2 Directive 2011/65/EU & 2015/863/EU + RoHS 2 Directive 2020 No. 1647

- Exemption(s) used:
- 6c,7a,7c-l

# 

### 2.2 FCC PART 15 VERIFICATION STATEMENT

#### WARNING

This equipment has been tested and found to comply with the limits for a Class A digital device, pursuant to part 15 of the FCC Rules. These limits are designed to provide reasonable protection against harmful interference when the equipment is operated in a commercial environment. This equipment generates, uses, and can radiate radio frequency energy and, if not installed and used in accordance with the instruction manual, may cause harmful interference to radio communications. Operation of this equipment in a residential area is likely to cause harmful interference in which case the user will be required to correct the interference at his own expense.

Welotec GmbH Zum Hagenbach 7 48366 Laer

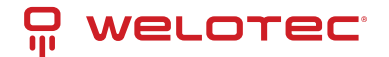

Notice: The changes or modifications not expressly approved by the party responsible for compliance could void the user's authority to operate the equipment.

This device complies with part 15 of the FCC Rules. Operation is subject to the following two conditions: (1) This device may not cause harmful interference, and (2) this device must accept any interference received, including interference that may cause undesired operation.

#### 2.3 ICES-003 ISSUE 7 VERIFICATION STATEMENT

#### CAN ICES3(A)/NMB3(A)

This device complies with CAN ICES-003 Issue 7 Class A. Operation is subject to the following two conditions: (1) This device may not cause harmful interference, and (2) this device must accept any interference received, including interference that may cause undesired operation.

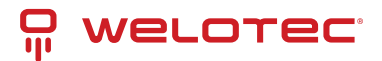

## 3 Safety Instructions

Please read these safety instructions carefully and retain them for future reference.

#### 3.1 General Safety Guidelines

- 1. Keep the chassis clean and dust-free during and after installation.
- 2. Secure loose clothing and accessories to avoid entanglement.
- 3. Wear safety glasses when working in hazardous environments.
- 4. Always disconnect power before servicing or handling components.
- 5. Do not work alone in potentially dangerous conditions.
- 6. Never assume a circuit is de-energized—always verify before starting any work.

### 3.2 Lithium Battery Caution

- 1. 🛛 **Risk of Explosion:** Use only the specified battery type. Improper replacement may result in explosion.
- 2. Follow local laws and regulations for battery disposal.
- 3. Installation must be performed by qualified personnel only.
- 4. Do not lift or transport power supplies using their handles.
- 5. Do not dispose of batteries in fire, or expose them to high temperatures or mechanical stress.
- 6. Batteries exposed to extreme heat or low air pressure may explode or leak flammable substances.

### 3.3 Operating Safety

- 1. Ensure adequate air circulation to maintain safe operating temperatures.
- 2. Always secure the chassis cover to preserve airflow integrity.
- 3. Use electrostatic discharge (ESD) protection when handling internal components.
- 4. Wear an ESD wrist strap that maintains direct contact with the skin. If unavailable, ground yourself by touching an exposed metal part of the chassis.
- 5. Periodically check the resistance of your antistatic strap—it should measure between 1 and 10 megohms ( $M\Omega$ ).

#### 3.4 Mounting and Installation Precautions

- 1. Do not install or operate this equipment near flammable materials.
- 2. Ensure adequate ventilation when installing the unit in rack environments.
- 3. Maintain proper airflow by keeping intake and exhaust vents unobstructed.
- 4. Distribute mechanical loading evenly to avoid hazardous conditions.
- 5. Avoid overloading supply circuits—refer to the equipment's nameplate ratings.
- 6. Ensure proper grounding, especially when using indirect power connections such as power strips.

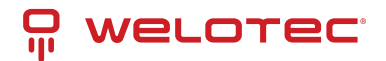

- 7. This equipment must be installed in restricted access locations only, by qualified personnel.
- 8. Suitable for installation in IT rooms per NEC Article 645 and NFPA 75.

#### 3.5 Electrical Safety Instructions

- 1. Properly ground the equipment before applying power.
- 2. Grounding is critical for protection against electrical noise and lightning.
- 3. Turn off power before disconnecting the grounding cable.
- 4. The ground wire must be no smaller than 4 mm<sup>2</sup> (10 AWG).
- 5. Use a 30 A protection device on the power source prior to the power input.

#### 3.6 Grounding Procedure for DC Power Source

- 1. Loosen the screw on the grounding point.
- 2. Securely connect the grounding cable to earth ground.
- 3. Use a protection device rated for 30 A current.
- 4. Ensure the protection device is connected to the power source before applying power.
- 5. Use a 16 AWG cable for the grounding connection.

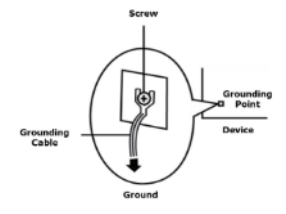

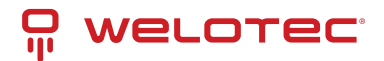

## **4** Product Specifications

#### 4.1 Technical Details

|                  | Feature                                                    | Specification Details                                                                          |  |
|------------------|------------------------------------------------------------|------------------------------------------------------------------------------------------------|--|
| Processor        | CPU                                                        | Intel® Atom™ X6425E (Quad-Core, up to 2.0 GHz)                                                 |  |
|                  | BIOS                                                       | AMI SPI Flash BIOS                                                                             |  |
|                  | Chipset                                                    | SoC (System on Chip)                                                                           |  |
| Memory           | System Memory                                              | DDR4, non-ECC & IB-ECC, up to 32 GB                                                            |  |
|                  | Socket                                                     | 1 × 260-pin SODIMM                                                                             |  |
| Networking       | Ethernet                                                   | 6 × RJ45 (100M/1G/2.5GbE), 2 × SFP (1GbE)                                                      |  |
|                  | Controller                                                 | Intel® i226IT / i210IS                                                                         |  |
|                  | LAN Bypass                                                 | 1 pair RJ45 LAN1/2                                                                             |  |
| Storage          | Drive Bay                                                  | 1 × 2.5" SATA Drive Bay; 1 × M.2 M-Key 2242                                                    |  |
|                  | SD Card                                                    | 1 × MicroSD Reader                                                                             |  |
| Expansion        | M.2 Slots                                                  | 1 × M.2 B-Key (LTE/5G Sub-6, dual Nano-SIM)1 × M.2 E-Key (Wi-Fi)                               |  |
| I/O Interfaces   | COM Port                                                   | 1 × RS-232 (DB9 Male)                                                                          |  |
|                  | DIO                                                        | 2 × Isolated DI, 2 × Isolated DO                                                               |  |
|                  | USB                                                        | 1 × USB 3.1 Gen1 (5 Gbps), 1 × USB 2.0 Type-A                                                  |  |
|                  | LED Indicators                                             | System Status, Ethernet, Programmable LEDs                                                     |  |
|                  | Buttons                                                    | 1 × Reset Button                                                                               |  |
| Watchdog Timer   | Reset Interval Software programmable, 256-level            |                                                                                                |  |
| Power            | Input Voltage Dual +12–48 VDC                              |                                                                                                |  |
|                  | Connector                                                  | Phoenix Contact 6-pin Terminal Block with Lock                                                 |  |
|                  | Consumption (Idle/Full)                                    | 24.2 W ~ 31.7 W (Idle), 41.6 W ~ 46.8 W (Full Load)                                            |  |
| Cooling          | Design                                                     | Fanless                                                                                        |  |
| Mechanical       | Dimensions                                                 | 87 × 196 × 180 mm                                                                              |  |
|                  | Package Dimensions                                         | 366 × 251 × 150 mm (inner), 468 × 385 × 279 mm (3-in-1 pack)                                   |  |
|                  | Weight                                                     | 3.4 kg                                                                                         |  |
|                  | Mounting                                                   | DIN Rail or Optional Wall Mount                                                                |  |
|                  | Construction                                               | Aluminum & SGCC                                                                                |  |
| Environmental    | Operating Temperature                                      | -40°C to 70°C                                                                                  |  |
|                  | Storage Temperature                                        | -40°C to 85°C                                                                                  |  |
|                  | Humidity                                                   | 5% to 95%, non-condensing                                                                      |  |
| Certifications   | Compliance FCC, CE, UL (IEC-62368), IEC 61850-3, IEEE 1613 |                                                                                                |  |
| Operating System | OS Support                                                 | Windows <sup>®</sup> 10/11 IoT, Linux Kernel 2.6X or later (pending Intel <sup>®</sup> release |  |

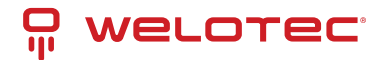

### **5** Interfaces and Connections

### 5.1 Front Panel

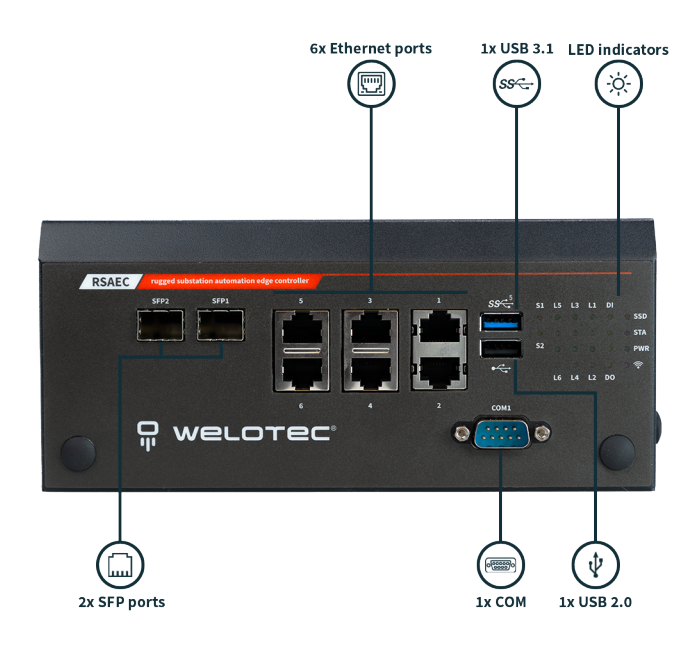

#### 5.2 Side Panel

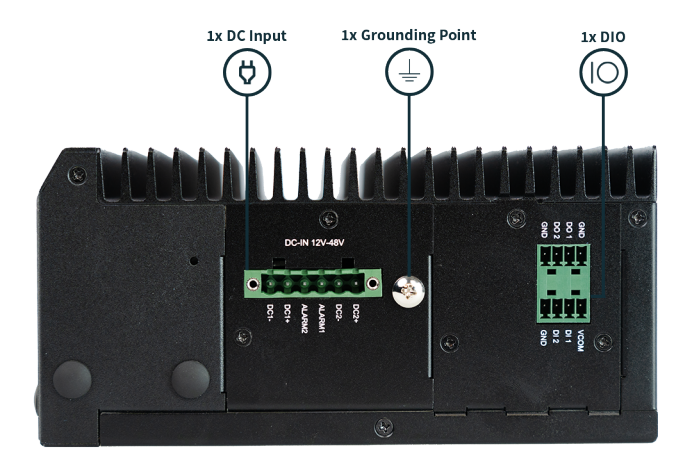

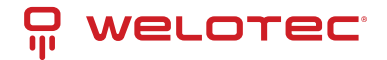

### 5.3 Back Panel

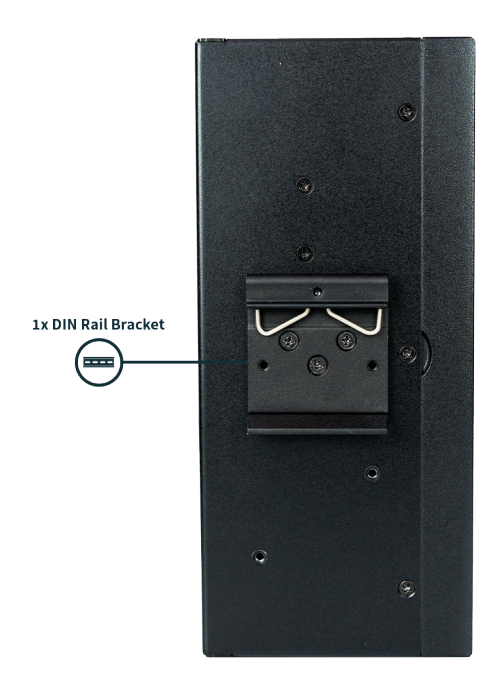

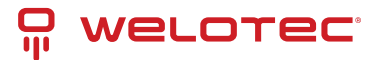

### 6 DIP Switch Settings and Pin Definitions

#### 6.1 Power Board Connector – PWR1

| Pin | Signal |
|-----|--------|
| 1   | DC_GND |
| 2   | DC_IN  |
| 3   | ALARM2 |
| 4   | ALARM1 |
| 5   | DC_IN  |
| 6   | DC_GND |

```
Voltage Range: +12 ~ +36V
```

### 6.2 Internal Jumpers & Connectors

#### 6.2.1 JCMOS1 – RTC Reset Jumper

| Jumper | Function            |
|--------|---------------------|
| 1–2    | Clear CMOS for RTC  |
| 2–3    | Clear CMOS for SRTC |

| Pin | Signal    |
|-----|-----------|
| 1   | RTC_RST#  |
| 2   | NC        |
| 3   | SRTC_RST# |

#### 6.2.2 J8 – Power SMBus Debug Header

| Pin | Signal      |
|-----|-------------|
| 1   | GND         |
| 2   | SMB_CLK_VR  |
| 3   | SMB_DATA_VR |

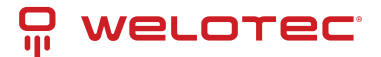

#### 6.2.3 J18 – MCU Programming Header (Debug/Burn-In)

| Jumper | Function          |
|--------|-------------------|
| 1-2    | Disable (Default) |
| 2–3    | Enable            |

| Pin | Signal       |
|-----|--------------|
| 1   | +P3V3_STBY   |
| 2   | PIO1_1_GPIO2 |
| 3   | GND          |

#### 6.2.4 J17 – LTE Module GPS Selection

| Jumper | Module Selected         |
|--------|-------------------------|
| 1–2    | EM7455 / MV31-W / RM00Q |
| 2–3    | FN980                   |

| Pin | Signal     |
|-----|------------|
| 1   | +P3V3      |
| 2   | W_DIS2#_OE |
| 3   | GND        |

#### 6.2.5 COM1 – Serial Port

| Pin | Signal |
|-----|--------|
| 1   | N/A    |
| 2   | RX     |
| 3   | ТΧ     |
| 4   | N/A    |
| 5   | GND    |
| 6   | N/A    |
| 7   | RTS    |
| 8   | CTS    |
| 9   | N/A    |

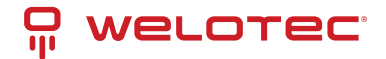

#### 6.2.6 JDebug1 – UART Debug Header

| Pin | Signal     |
|-----|------------|
| 1   | +P3V3_STBY |
| 2   | GND        |
| 3   | UART_TX    |
| 4   | UART_RX    |

#### 6.2.7 JSPI1 – SPI Debug Header

| Pin | Signal          |
|-----|-----------------|
| 1   | SPI0_IO3_HOLD#  |
| 2   | NC              |
| 3   | SPI0_CS0_R#     |
| 4   | +P3V3_STBY_SPI  |
| 5   | SPI0_IO1_MISO_R |
| 6   | NC              |
| 7   | NC              |
| 8   | SPI0_CLK_R      |
| 9   | GND             |
| 10  | SOC_SPI_MOSI_R  |

#### 6.2.8 JPW1 – Power Supply Header

| Pin | Signal |
|-----|--------|
| 1   | +P12V  |
| 2   | GND    |
| 3   | GND    |
| 4   | +P5V   |

#### 6.2.9 ESPI1 – Embedded SPI Interface

| Pin | Signal     | Pin | Signal   |
|-----|------------|-----|----------|
| 1   | ESPI_CLK   | 2   | ESPI_IO1 |
| 3   | ESPI_RST#  | 4   | ESPI_IO0 |
| 5   | ESPI_CS0#  | 6   | +P3V3    |
| 7   | ESPI_IO3   | 8   | NA       |
| 9   | ESPI_IO2   | 10  | GND      |
| 11  | +P3V3_STBY | 12  | NC       |

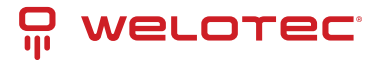

#### 6.2.10 DP1 – Debug Port

• Note: This port is for debug use only and cannot be used simultaneously with the IPMI interface.

### 6.3 Carrier Board Connector

#### 6.3.1 JDebug1 – UART Debug Header (Carrier Board)

| Pin | Signal     |
|-----|------------|
| 1   | +P3V3_STBY |
| 2   | GND        |
| 3   | UART_TX    |
| 4   | UART_RX    |

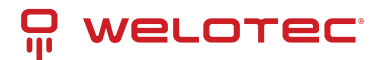

## 7 Hardware Installation

### 7.1 Safety Notice

To reduce the risk of injury, electrical shock, or system damage, **disconnect all power sources** before beginning installation. Always wear **ESD-safe gloves** when handling internal components.

#### 7.2 Opening the Chassis

- 1. Power off the system and unplug the power cord.
- 2. Remove the six (6) screws securing the system's top panel, then remove the side metal partitions.
- 3. Loosen the one (1) screw on the top panel and six (6) screws on the bottom and rear panels.
- 4. Turn the system upside down, slide the chassis cover away, and lift to remove.

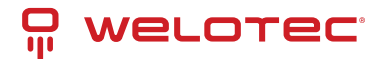

### 8 BIOS Setup

#### 8.1 Introduction

The BIOS (Basic Input/Output System) is firmware embedded directly on the system's motherboard. RSAEC Mk2's BIOS includes security features such as:

- Secure Boot
- Intel Boot Guard

These help defend the platform against malware and unauthorized boot sequences.

#### 8.2 Entering the BIOS

To access the BIOS Setup Utility:

- 1. Boot up the RSAEC Mk2.
- 2. Press Tab or Del during startup.

You will be directed to the BIOS main menu.

#### 8.2.1 Navigation Keys

| Кеу   | Description                      |
|-------|----------------------------------|
| ← / → | Select a setup screen            |
| ↑/↓   | Select an item or option         |
| Enter | Select item / enter sub-menu     |
| + / - | Adjust value of selected item    |
| F1    | Display general help             |
| F2    | Restore previous configuration   |
| F3    | Load optimized defaults          |
| F4    | Save configuration and exit BIOS |
| Esc   | Exit current screen              |

#### 8.3 Main Page

The Main tab shows BIOS version details and allows basic date/time configuration.

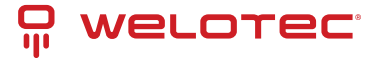

| Main Advanced Chipset                                                                                                   | Aptio Setup - AMI<br>Security Boot Save & 1                                                                           | Exit Server Mgmt                                                                                                    |
|----------------------------------------------------------------------------------------------------|----------------------------------------------------------------------------------------------------|----------------------------------------------------------------------------------------------------|
| BIOS Information<br>BIOS Vendor<br>Core Version<br>Compliancy<br>Project Version<br>Build Date and Time<br>Access Level | American Megatrends<br>5.19 0.19 x64<br>UEFI 2.7; PI 1.6<br>FICSP371B0006T206<br>03/20/2024 13:04:52<br>Administrator | Set the Date. Use Tab<br> to switch between Date<br> elements.<br> Default Ranges:<br> Year: 1998-9999<br> Months: 1-12<br> Days: Dependent on month<br> Range of Years may vary.                         |
| System Date<br>System Time                                                                                              | [Mon 06/17/2024]<br>[02:18:05 <mark>]</mark>                                                                          | <pre>&gt;&lt;: Select Screen &gt;&lt;: Select Item Inter: Select Item Inter: Select I+/-: Change Opt. If1: General Help If2: Previous Values If3: Optimized Defaults If4: Save &amp; Exit ESC: Exit</pre> |

**BIOS Information:** 

- Vendor: American Megatrends
- Core Version: AMI Kernel, CRB code base, X64
- UEFI/PI Compliancy
- Build Date and Time: MM/DD/YYYY
- Access Level: Administrator or User

#### Date & Time Setup:

- Use Tab to switch between year, month, day.
- Default year range: 2005–2099
- Day count depends on month selected.

#### 8.4 Advanced Tab

This tab provides access to configuration for CPU, chipset, PCIe, USB, and more.

Select Advanced from the top menu to enter.

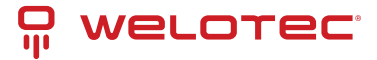

|                                       |                                                                                              |                                                                                                    |                                                                      | Aptio S             | etup - | AMI          |                                                     |                                                                                                    |
|---------------------------------------|----------------------------------------------------------------------------------------------|----------------------------------------------------------------------------------------------------|----------------------------------------------------------------------|---------------------|--------|--------------|-----------------------------------------------------|----------------------------------------------------------------------------------------------------|
|                                       | Main                                                                                         | Advanced                                                                                                    | Chipset                                                              | Security            | Boot   | Save &       | Exit                                                | Server Mgmt                                                                                                   |
| /<br> ><br> ><br> ><br> ><br> ><br> > | CPU Con<br>PCH-FW<br>Trusted<br>F81804<br>Hardwar<br>Control<br>Serial<br>PCI Sub<br>USB Con | figuratio<br>Configura<br>Computin<br>Super IO<br>e Monitor<br>Network<br>Port Cons<br>system Se<br>figuratio | n<br>tion<br>g<br>Configura<br>Stack Boo<br>ole Redir<br>ttings<br>n | tion<br>t<br>ection |        |              | +<br> SDI<br> Par<br> <br> <br> <br> <br>           | O Configuration<br>ameters                                                                                    |
| ><br> ><br>                           | Network<br>SDIO Co                                                                           | Stack Co<br>nfigurati                                                                                         | nfigurati<br>on                                                      | on                  |        |              | <br> ><:<br> ^v:                                    | Select Screen<br>Select Item                                                                                  |
| ><br> <br> <br> <br>                  | RAM Dis                                                                                      | k Configu                                                                                                    | ration                                                               |                     |        |              | Ent<br> +/-<br> F1:<br> F2:<br> F3:<br> F4:<br> ESC | er: Select<br>: Change Opt.<br>General Help<br>Previous Values<br>Optimized Defaults<br>Save & Exit<br>: Exit |
| 1                                     |                                                                                              |                                                                                                    | Version                                                              | 2 22 1282           | Convri | $ab \pm (C)$ | 2024                                                | AMT                                                                                                    |

#### 8.5 CPU Configuration

This section allows you to adjust CPU-related features, including core count and diagnostic settings.

| Aptio Setup - AMI      |                         |                           |  |
|------------------------|-------------------------|---------------------------|--|
| Advanced               |                         |                           |  |
| 1                      |                         | ^[Enable/Disable BIST     |  |
| Туре                   | Intel Atom(R) x6425E    | + (Built-In Self Test) on |  |
| I                      | Processor @ 2.00GHz     | * reset                   |  |
| ID                     | 0x90661                 | *1 1                      |  |
| Speed                  | 2000 MHz                | *1 1                      |  |
| L1 Data Cache          | 32 KB x 4               | *1 1                      |  |
| L1 Instruction Cache   | 32 KB x 4               | *1 1                      |  |
| L2 Cache               | 1536 KB x 4             | *1 1                      |  |
| L3 Cache               | 4 MB                    | *1 1                      |  |
| L4 Cache               | N/A                     | *                         |  |
| VMX                    | Supported               | * ><: Select Screen       |  |
| SMX/TXT                | Not Supported           | * ^v: Select Item         |  |
| I                      |                         | * Enter: Select           |  |
| Intel (VMX)            | [Enabled]               | * +/-: Change Opt.        |  |
| Virtualization         |                         | * F1: General Help        |  |
| Technology             |                         | * F2: Previous Values     |  |
| Active Processor Cores | [A11]                   | * F3: Optimized Defaults  |  |
| BIST                   |                         | v F4: Save & Exit         |  |
| I                      |                         | ESC: Exit                 |  |
| \                      |                         | +/                        |  |
| Version                | 2.21.1278 Copyright (C) | 2021 AMI                  |  |
|                        |                         | AB                        |  |

**Options available:** 

- Security Device Support: Enables or disables BIOS support for the TPM security device. If disabled, the OS will not detect the device. TCG EFI protocol and INT1A interface will also be disabled.
- Active Processor Cores: Allows enabling a subset of the CPU cores (All, 1, 2, 3, etc.).
- BIST (Built-In Self-Test): Enables or disables a self-diagnostic test at system reset.

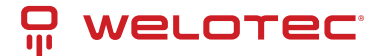

### 8.6 PCH-FW Configuration

Contains settings for the Platform Controller Hub firmware.

| Advanced                                                                                                    | Aptio Setup - AMI                                                        |                                                                                                    |
|----------------------------------------------------------------------------------------------------|--------------------------------------------------------------------------|----------------------------------------------------------------------------------------------------|
| /<br>  ME Firmware Version<br>  ME Firmware Mode<br>  ME Firmware SKU<br>  ME Firmware Status 1<br>  ME Firmware Status 2<br> | 15.40.26.2619<br>Normal Mode<br>Consumer SKU<br>0x90000255<br>0x80100116 | +                                                                                                    |
| > Firmware Update Configu:                                                                                                    |                                                                          | <pre>                                     </pre>                                                              |
| <br> <br> <br> <br>\                                                                                                    |                                                                          | F1: General Help  <br> F2: Previous Values  <br> F3: Optimized Defaults  <br> F4: Save & Exit  <br> ESC: Exit |
| Versio                                                                                                    | n 2.22.1282 Copyright (C)                                                | 2022 AMI<br>AB                                                                                                |

#### 8.6.1 Firmware Update Configuration

| Advanced                                  | Aptio Setup - AM       | 11                                                                                                    |
|-------------------------------------------|------------------------|----------------------------------------------------------------------------------------------------|
| /<br>  Me FW Image Re-Flash<br> <br> <br> | [Disabled]             | <pre>\\  Enable/Disable Me FW       Image Re-Flash function.                  </pre>                           |
| 1<br>1<br>1<br>1<br>1                     |                        | <br> <br>  <br> ><: Select Screen                                                                              |
| 1<br>1<br>1<br>1                          |                        | Enter: Select Item  <br> Enter: Select  <br> +/-: Change Opt.  <br> F1: General Help  <br> F2: Previous Values |
| <br> <br> <br>\                           |                        | F3: Optimized Defaults  <br> F4: Save & Exit  <br> ESC: Exit                                                   |
| versi                                     | on 2.21.12/8 Copyright | AB                                                                                                    |

• **ME FW Image Re-Flash**: Allows the firmware for the Management Engine (ME) to be updated from within BIOS. *Use with caution in production environments.* 

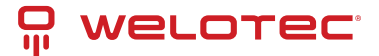

#### 8.7 Trusted Computing

Configure TPM support and related security hierarchies.

| Advanced             | Aptio Setup - AMI       |                                    |
|----------------------|-------------------------|------------------------------------|
|                      |                         | +                                  |
| TPM 2.0 Device Found |                         | ^ Enables or Disables              |
| Firmware Version:    | 13.11                   | * BIOS support for                 |
| Vendor:              | IFX                     | <pre>* security device. 0.S.</pre> |
|                      |                         | * will not show Security           |
|                      |                         | * Device. TCG EFI                  |
| Support              |                         | * protocol and INT1A               |
| Active PCR banks     | SHA256                  | <pre>* interface will not be</pre> |
| Available PCR banks  | SHA256                  | * available.                       |
|                      |                         | *1                                 |
| SHA256 PCR Bank      | [Enabled]               | *                                  |
|                      |                         | *  ><: Select Screen               |
| Pending operation    | [None]                  | * ^v: Select Item                  |
| Platform Hierarchy   | [Enabled]               | *  Enter: Select                   |
| Storage Hierarchy    | [Enabled]               | *  +/-: Change Opt.                |
| Endorsement          | [Enabled]               | + F1: General Help                 |
| Hierarchy            |                         | + F2: Previous Values              |
| Physical Presence    | [1.3]                   | + F3: Optimized Defaults           |
| Spec Version         |                         | v F4: Save & Exit                  |
|                      |                         | ESC: Exit                          |
|                      |                         | +                                  |
| Version              | n 2.22.1282 Copyright ( | (C) 2022 AMI                       |

AB

| Advanced            | Aptio Setup - AMI       |                                      |
|---------------------|-------------------------|--------------------------------------|
| /                   |                         | +\                                   |
| Security Device     | [Enable]                | <pre>^ TPM 1.2 will restrict ^</pre> |
| Support             |                         | + support to TPM 1.2 *               |
| Active PCR banks    | SHA256                  | + devices, TPM 2.0 will *            |
| Available PCR banks | SHA256                  | + restrict support to TPM *          |
| I                   |                         | * 2.0 devices, Auto will *           |
| SHA256 PCR Bank     | [Enabled]               | * support both with the *            |
| I                   |                         | * default set to TPM 2.0 +           |
| Pending operation   | [None]                  | * devices if not found, v            |
| Platform Hierarchy  | [Enabled]               | *I I                                 |
| Storage Hierarchy   | [Enabled]               | *                                    |
| Endorsement         | [Enabled]               | * ><: Select Screen                  |
| Hierarchy           |                         | * ^v: Select Item                    |
| Physical Presence   | [1.3]                   | *  Enter: Select                     |
| Spec Version        |                         | * +/-: Change Opt.                   |
| TPM 2.0             | [TIS]                   | * F1: General Help                   |
| InterfaceType       |                         | * F2: Previous Values                |
| PH Randomization    | [Enabled]               | * F3: Optimized Defaults             |
| Device Select       | [Auto]                  | v F4: Save & Exit                    |
|                     |                         | ESC: Exit                            |
| \                   |                         | +/                                   |
| Version             | 2.22.1282 Copyright (C) | 2022 AMI                             |

**Options include:** 

- Security Device Support
- SHA256 PCR Bank
- Pending Operation (e.g., TPM Clear)
- Platform / Storage / Endorsement Hierarchies
- Physical Presence Spec Version (1.2 or 1.3)
- **PH Randomization** (testing only)
- Device Select: TPM 1.2, TPM 2.0, Auto

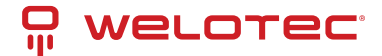

#### 8.8 Super IO Configuration

This section allows enabling/disabling onboard serial ports.

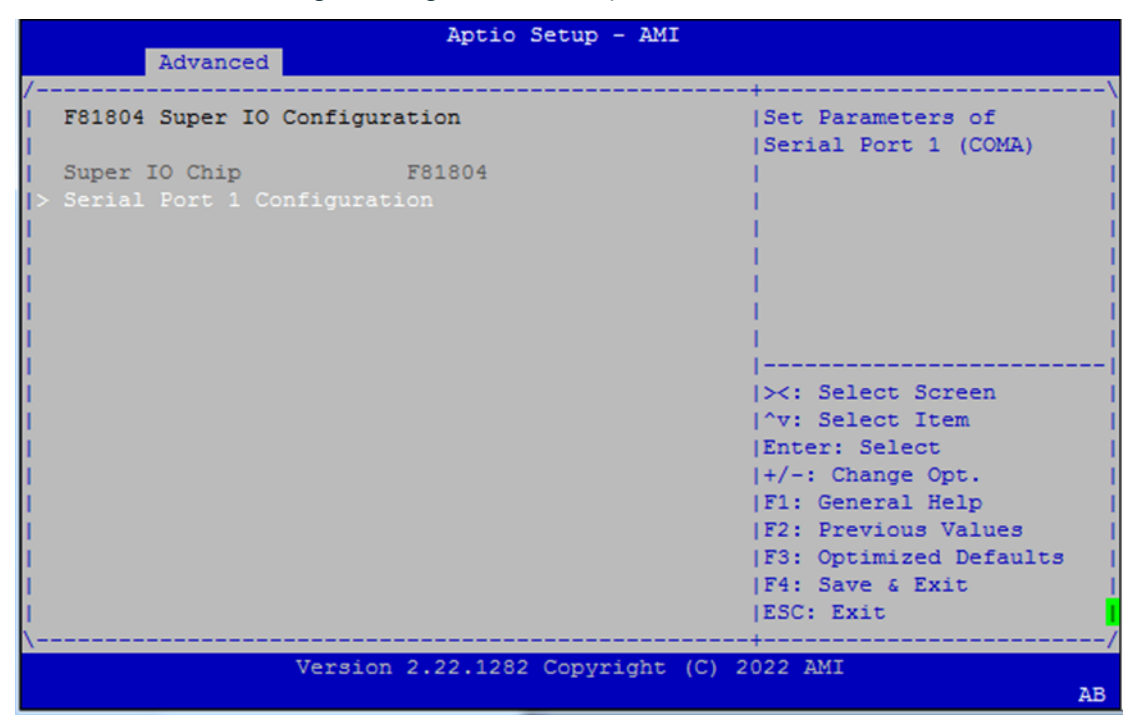

#### 8.8.1 Serial Port 1 Configuration

|        | Advanced           | Aptio Setup - AMI       |                                       |
|--------|--------------------|-------------------------|---------------------------------------|
| /      |                    |                         | -+\                                   |
| Serial | Port 1 Configurat: | ion                     | Enable or Disable                     |
| 1      |                    |                         | Serial Port (COM)                     |
| Serial |                    | [Enabled]               | 1                                     |
| Device | Settings           | IO=3F8h; IRQ=4;         | 1                                     |
| 1      |                    |                         | 1                                     |
| 1      |                    |                         | 1                                     |
| 1      |                    |                         | 1                                     |
| 1      |                    |                         | 1                                     |
| 1      |                    |                         | 1                                     |
| 1      |                    |                         |                                       |
| 1      |                    |                         | <pre> &gt;&lt;: Select Screen  </pre> |
| 1      |                    |                         | ^v: Select Item                       |
| 1      |                    |                         | Enter: Select                         |
| 1      |                    |                         | +/-: Change Opt.                      |
| 1      |                    |                         | F1: General Help                      |
| 1      |                    |                         | F2: Previous Values                   |
| 1      |                    |                         | F3: Optimized Defaults                |
| 1      |                    |                         | F4: Save & Exit                       |
| 1      |                    |                         | ESC: Exit                             |
| \      |                    |                         | -+/                                   |
|        | Version            | 2.22.1282 Copyright (C) | 2022 AMI                              |
|        |                    |                         | AB                                    |

• Serial Port (COM1): Enable if serial console access is needed.

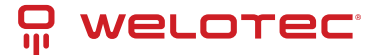

### 8.9 Hardware Monitor

Real-time temperature and voltage readings.

| Advanced                                                                                          | Aptio Setup - AMI                                                                                      |                                                                                                    |
|---------------------------------------------------------------------------------------------------|----------------------------------------------------------------------------------------------------|----------------------------------------------------------------------------------------------------|
| /<br>  Pc Health Status                                                                           |                                                                                                    |                                                                                                    |
| CPU temperature<br>System temperature<br>VCORE<br>VBAT<br>3.3V<br>3.3V_STBY<br>SV_STBY<br>RTC_BAT | : +60 C<br>: +51 C<br>: +1.656 V<br>: +3.108 V<br>: +3.280 V<br>: +3.296 V<br>: +5.088 V<br>: +3.024 V | <pre>&gt;&lt;: Select Screen  ^v: Select Item  Enter: Select  +/-: Change Opt.  F1: General Help  F2: Previous Values  F3: Optimized Defaults  F4: Save &amp; Exit  ESC: Exit</pre> |
| Version 2.22.1282 Copyright (C) 2022 AMI                                                          |                                                                                                    |                                                                                                    |

- CPU Temperature
- System Temperature
- Voltage Rails:
  - VCORE
  - VBAT
  - 3.3V
  - 3.3V\_STBY
  - 5V\_STBY
  - RTC\_BAT

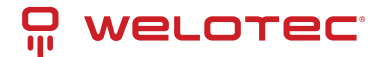

### 8.10 Network Stack Boot Configuration

Configure which LAN interface to use for PXE or network stack booting.

| Aptio Setup - AMI<br>Advanced                 |                                                                                                    |  |
|-----------------------------------------------|----------------------------------------------------------------------------------------------------|--|
| /<br>  Control Network Stack Boot             | +\<br> Control Network Stack  <br> Boot from which Lan                                                                                                    |  |
| Control Network Stack [Disabled]<br>Boot from |                                                                                                    |  |
|                                               | <pre>&gt;&lt;: Select Screen  ^v: Select Item  Enter: Select  +/-: Change Opt.  F1: General Help  F2: Previous Values  F3: Optimized Defaults  F4: Save &amp; Exit  ESC: Exit</pre> |  |
| Version 2.22.1282 Copyright (C                | ) 2024 AMI                                                                                                    |  |

• Control Network Stack Boot From: Options: Disabled, LAN1, LAN2, LAN3

Use this setting if you're using PXE boot or UEFI network boot.

#### 8.11 Serial Port Console Redirection

Enables BIOS messages to be output to COM0, allowing headless remote management.

| Aptio Setup - AMI                                                                                                    |                        |  |
|----------------------------------------------------------------------------------------------------|------------------------|--|
| /                                                                                                    | +\                     |  |
| Letter and the second second second second second second second second second second second second second second                                                                                                    | Console Redirection    |  |
| I COMO                                                                                                    | Enable or Disable.     |  |
| Console Redirection [Enabled]                                                                                                    | - I                    |  |
| <pre> &gt; Console Redirection Settings</pre>                                                                                                    | - I                    |  |
| I construction of the second second se | - I                    |  |
|                                                                                                    |                        |  |
|                                                                                                    |                        |  |
|                                                                                                    |                        |  |
|                                                                                                    |                        |  |
|                                                                                                    | I><: Select Screen     |  |
|                                                                                                    | ^v: Select Item        |  |
| i de la companya de la companya de la companya de la companya de la companya de la companya de la companya de l                                                                                                    | Enter: Select          |  |
| I see a second second second second second second second second second second second second second second second                                                                                                    | +/-: Change Opt.       |  |
| Letter and the second second second second second second second second second second second second second second                                                                                                    | F1: General Help       |  |
| Letter and the second second se | F2: Previous Values    |  |
| Letter and the second second second second second second second second second second second second second second                                                                                                    | F3: Optimized Defaults |  |
|                                                                                                    | F4: Save & Exit        |  |
|                                                                                                    | ESC: Exit              |  |
|                                                                                                    |                        |  |
| Version 2.22.1282 Copyright (C)                                                                                                    | ) 2022 AMI             |  |
|                                                                                                    | AD                     |  |

• Console Redirection (COM0): Enabled or Disabled

Useful for serial-over-LAN environments or embedded deployments.

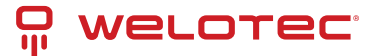

#### 8.11.1 Console Redirection Settings

Fine-grained settings for serial terminal behavior.

| Aptio Setup - AMI                        |            |                                        |
|------------------------------------------|------------|----------------------------------------|
| /                                        |            | +\                                     |
| I COMO                                   |            | [Emulation: ANSI: ^]                   |
| Console Redirection Se                   | ttings     | Extended ASCII char *                  |
| I                                        |            | <pre> set. VT100: ASCII char * </pre>  |
| Terminal Type                            |            | set. VT100+: Extends *                 |
| Bits per second                          | [115200]   | VT100 to support color, *              |
| Data Bits                                | [8]        | function keys, etc. *                  |
| Parity                                   | [None]     | VT-UTF8: Uses UTF8 +                   |
| Stop Bits                                | [1]        | <pre> encoding to map Unicode v </pre> |
| Flow Control                             | [None]     | 1                                      |
| VT-UTF8 Combo Key                        | [Enabled]  |                                        |
| Support                                  |            | <pre> &gt;&lt;: Select Screen  </pre>  |
| Recorder Mode                            | [Disabled] | ^v: Select Item                        |
| Resolution 100x31                        | [Disabled] | Enter: Select                          |
| Putty KeyPad                             | [VT100]    | +/-: Change Opt.                       |
| I                                        |            | F1: General Help                       |
| I                                        |            | F2: Previous Values                    |
| I                                        |            | F3: Optimized Defaults                 |
| I                                        |            | F4: Save & Exit                        |
| I                                        |            | ESC: Exit                              |
| \+/                                      |            |                                        |
| Version 2.21.1278 Copyright (C) 2021 AMI |            |                                        |
|                                          |            | AB                                     |

#### Settings:

- Terminal Type:
  - VT100 Basic
  - VT100+ Adds color, key support
  - VT-UTF8 UTF-8 support
  - ANSI Extended ASCII
- Baud Rate: Options: 9600, 19200, 38400, 57600, 115200
- Data Bits: 7,8
- Parity: None, Even, Odd, Mark, Space
- Stop Bits: 1, 2
- Flow Control: None, Hardware, RTS/CTS

Match these with your serial terminal (e.g., PuTTY, TeraTerm).

- VT-UTF8 Combo Key Support: Enables UTF-8 key combos (use only if terminal supports it)
- Recorder Mode: Outputs text-only stream for logging
- Resolution 100x31: Enables extended terminal size (100 columns × 31 rows)
- Putty KeyPad: Choose from VT100, LINUX, XTERM86, SCO, ESCN, VT400 sets keypad behavior

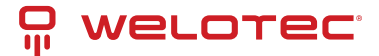

#### 8.12 PCI Subsystem Settings

This section lets you manage virtualization features for PCIe devices.

| Aptio Setup - AMI                                                                                        |                                                       |  |  |
|----------------------------------------------------------------------------------------------------|-------------------------------------------------------|--|--|
| /                                                                                                    | +\                                                    |  |  |
| AMI PCI Driver Version : A5.01.22                                                                        | If system has SR-IOV  <br> capable PCIe Devices,      |  |  |
| PCI Settings Common for all Devices:                                                                     | this option Enables or                                |  |  |
| SR-IOV Support [Disabled]                                                                                | Disables Single Root IO  <br> Virtualization Support. |  |  |
| Change Settings of the Following PCI Devices:                                                            |                                                       |  |  |
| <pre>WARNING: Changing PCI Device(s) settings may<br/>have unwanted side effects! System may HANG!</pre> |                                                       |  |  |
| PROCEED WITH CAUTION.                                                                                    |                                                       |  |  |
|                                                                                                    | ><: Select Screen                                     |  |  |
|                                                                                                    | ^v: Select Item                                       |  |  |
|                                                                                                    | Enter: Select                                         |  |  |
|                                                                                                    | +/-: Change Opt.                                      |  |  |
|                                                                                                    | F1: General Help                                      |  |  |
|                                                                                                    | F2: Previous Values                                   |  |  |
|                                                                                                    | F3: Optimized Defaults                                |  |  |
|                                                                                                    | F4: Save & Exit                                       |  |  |
|                                                                                                    | ESC: Exit                                             |  |  |
| x+/                                                                                                    |                                                       |  |  |
| Version 2.22.1282 Copyright (C) 2024 AMI                                                                 |                                                       |  |  |

• SR-IOV Support: Enable or disable Single Root I/O Virtualization for supported PCIe hardware. Only applicable if your expansion devices support SR-IOV (e.g., some NICs or FPGA cards).

#### 8.13 USB Configuration

Configure USB behavior for both legacy and UEFI environments.

| Aptio Setup - AMI     |                        |                           |
|-----------------------|------------------------|---------------------------|
| /                     |                        |                           |
|                       |                        | AlEnables Legacy USB      |
| USB Module Version    | 25                     | *Isupport AUTO option     |
| i obb module (erbion  | 20                     | * disables legacy support |
| USB Controllers.      |                        | *Lif no USB devices are   |
| 1 XHCT                |                        | * connected DISABLE       |
| USB Devices:          |                        | * Loption will keen USB   |
| 1 Keyboard 1 Meyee    |                        | *Idevices available only  |
| i neyboard, i nous    |                        | *Ifor FEI applications    |
| L Legacy USR Support  | (Epshled)              | *1 · ·                    |
| Legacy USB Support    | [Enabled]              | - 21                      |
|                       | [Enabled]              |                           |
| USB Mass Storage      | [Enabled]              | *   X: Select Screen      |
| Driver Support        |                        | *["V: Select item [       |
|                       |                        | * Enter: Select           |
| USB hardware delays   |                        | * +/-: Change Opt.        |
| and time-outs:        |                        | * F1: General Help        |
| USB transfer time-out | [20 sec]               | + F2: Previous Values     |
| Device reset time-out | [20 sec]               | + F3: Optimized Defaults  |
| Device power-up delay | [Auto]                 | v F4: Save & Exit         |
| 1                     |                        | ESC: Exit                 |
| \                     |                        | +/                        |
| Version               | 2.21.1278 Copyright (C | ) 2021 AMI                |
|                       |                        | AB                        |

Key options:

• Legacy USB Support:

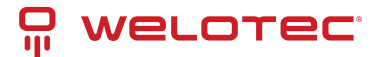

- Enabled: USB available for BIOS/OS
- Auto: Disable if no devices are present
- Disabled: USB only available post-boot via UEFI
- XHCI Hand-off: Enable if the OS doesn't support USB 3.0 hand-off natively
- USB Mass Storage Driver Support: Enables booting from USB drives
- Transfer Timeouts:
  - Transfer: 1s, 5s, 10s, 20s
  - Device Reset: 10-40s
- Device Power-up Delay:
  - Auto or manual override per USB port

#### 8.14 Network Stack Configuration

Enable UEFI booting over IPv4/IPv6 using PXE or HTTP.

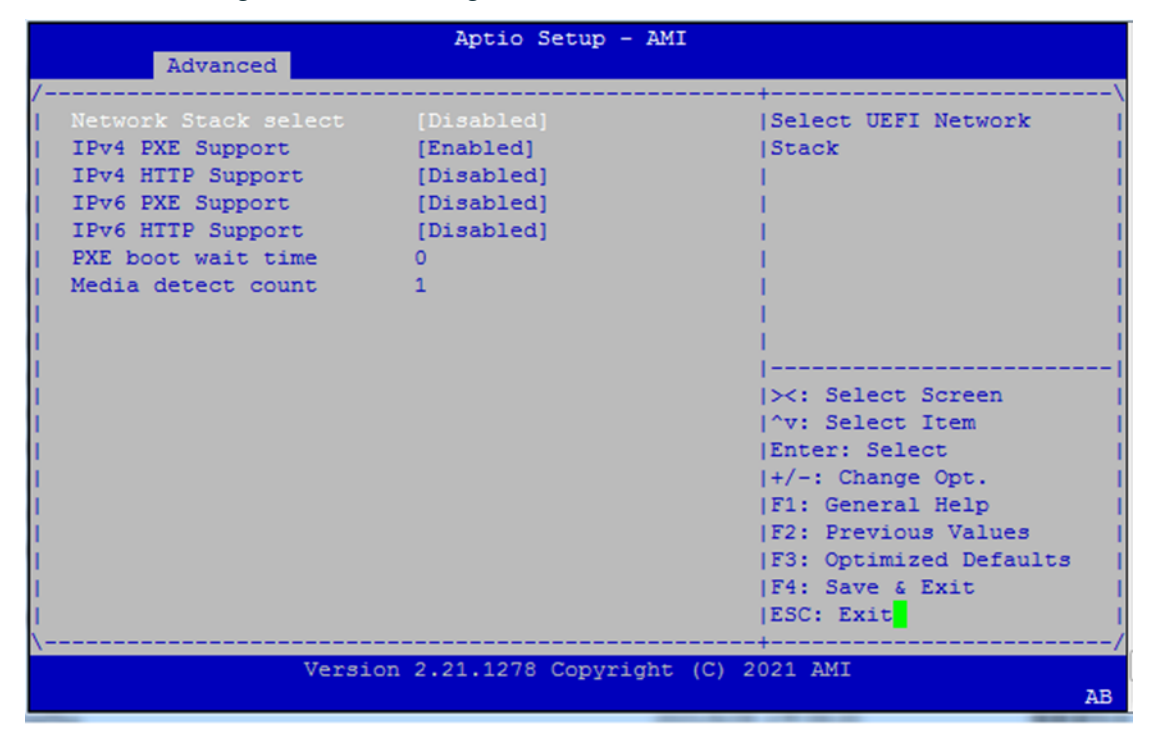

Settings:

- Network Stack: Enable/disable the entire UEFI network stack
- IPv4 PXE Boot / HTTP Boot
- IPv6 PXE Boot / HTTP Boot
- PXE Boot Wait Time: Seconds to wait for PXE boot before continuing
- Media Detect Count: Number of retries to detect connected Ethernet media